# CUSTOMPOINT

# Sales Kit and Brochure Ordering Guide

October 2023

# **ORDERING SALES BOOKS**

#### Step 1

#### To begin, log into https://custompoint.rrd.com

- Enter your User ID which is your Agent Number, Writing Number, or Agency ID (for example "B123456").
- Your NEW Password is S3niOrs! (That's a lower case "i" after the "n", Capital Alpha "O" and an exclamation point after the letter "s").
- > The password is case sensitive.
- Then enter CignaGov (not case sensitive) in the Account field and click Login.

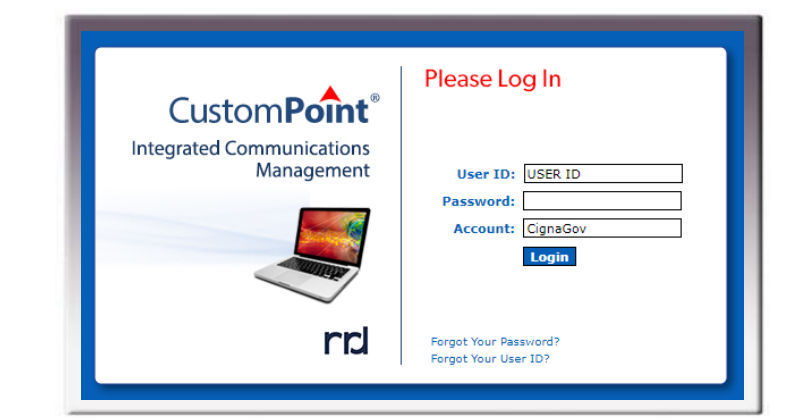

**NOTE:** Do not use your browser's  $\checkmark$  buttons. If you need to go back, use the navigation prompts available on most pages throughout the site, or select the CATALOGS pulldown menu and begin again. Select the Home button to refresh the site and begin again.

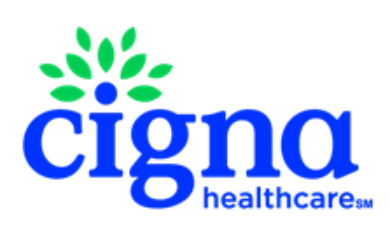

(continued)

### Step 2

#### Mouse over **CATALOGS** and in the dropdown, select Sales Materials (Book, Brochure, etc.), followed by the year.

- In the green box on the left, select the state from the list of Categories that appear that you would like to order materials for.
- After selecting the state, in the green box on the left, select Sales Books or Comparison Brochure from the list of Categories that appear.

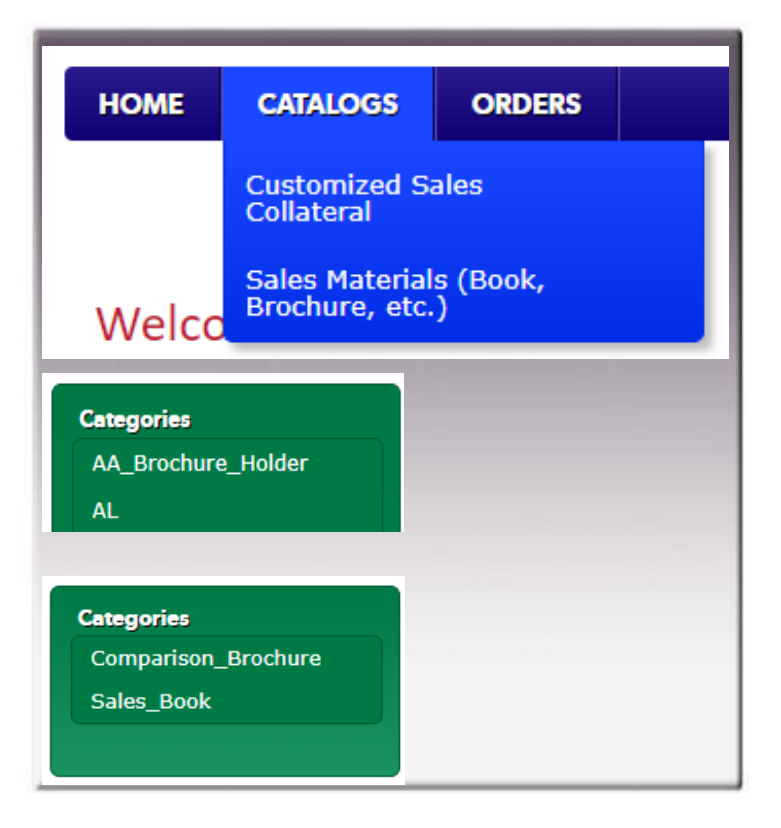

## Step 3

#### A list of items appears in the center

# **window.** For this example, let's choose to view that list in the **Table View.**

- If you prefer, you can select the **Icon** or **Text** view instead from the bottom of the list.
- If you don't see the product you need on your screen, click SHOW on the bottom row to see additional items from your list.
- When you find the Sales Book you wish to order, click visiting inside the ORDER column to add it to your shopping cart.
- You will either get a pop-up to confirm that the item is now part of your order. Either click STAY HERE to continue shopping or VIEW CART.
- > OR
- the is will change to a check mark
- When you have finished shopping click VIEW CART or the cart 1 at the top of the screen.

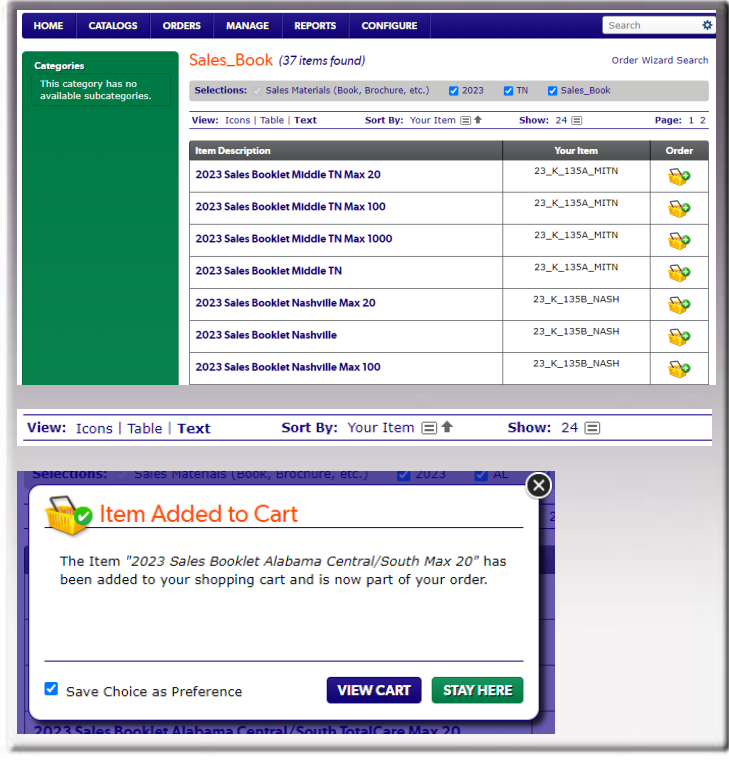

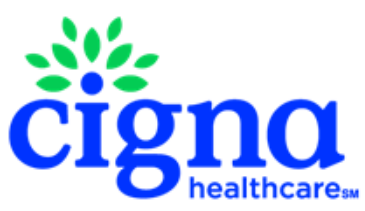

(continued)

#### Step 4

When the **Shopping Cart Contents** window appears, enter your desired quantities and carefully check your order.

- You will receive a warning message if you have not entered a quantity, enter the quantity and click UPDATE CART before you select CHECK OUT.
- If you need to remove an item, place a check mark in the box next to the item, click on More Cart Options and select Remove Selected.

#### Maximum Quantities

| AGENTS | 20    |
|--------|-------|
| GAs    | 100   |
| FMOs   | 1,000 |

| Serg.<br>No Transhall<br>Restation<br>Un       | 23 Sales Booklet Alabama North/Tuscaloosa TotalCare Max 20<br>or Item: 23_K_026_AUNT<br>its: KT of 1 Qty:      | X Remove Item    | Price Not Found<br>Availability TBD |
|------------------------------------------------|----------------------------------------------------------------------------------------------------|------------------|-------------------------------------|
| Please enter a va This item require            | lid quantity.<br>s approval. This order will route for review.                                                 |                  |                                     |
| Servi<br>Do Thankhal<br>Davidaline<br>Um       | 23 Sales Booklet Alabama Central/South Max 20<br>ur Item: 23_K_027_ALCS<br>its: KT of 1 Qty:                   | X Remove Item    | Price Not Found<br>Availability TBD |
|                                                |                                                                                                    |                  | UPDATE CART                         |
| es:<br>e subject to chang<br>resses may be sub | a, not to exceed price shown. Freight charges are additional. Deliver<br>ject to a \$0.27 retail delivery fee. | ries to Colorado | art Total: <b>TBD</b>               |

Please try and order in multiples of 10 (if you do not need 10 then order less) and **only** what you really need.

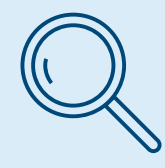

#### **ATTENTION FMO's & GA's**

You may order Sales Books for only ONE State at a time. For example, if you place an order for TN, only TN materials may be ordered. If other states are required place you order CHECK OUT and then place another order. If you don't your orders may be canceled.

## Step 5

When the **Delivery Options** screen appears, click **Your Personal Address under Addresses Found** (Move to Step 7) **Or** from the drop-down select **Manually Enter Address.** (Move to Step 6)

| Address Source                                                                                        | Addresses Found                                                                                                    | (2) |
|----------------------------------------------------------------------------------------------------|----------------------------------------------------------------------------------------------------|-----|
| Your Personal Address Book       Search Personal Address Book       Search       For       Select One | SHARON SMITH     176 BROWNS BRIDGE RD, PURVIS, MS, 39475 US     Sharon Smith     176 BROWNS BRIDGE RD, PURVIS, MS, 39475 US | A   |
| SEARCH More Search Options                                                                            | ВА                                                                                                    |     |

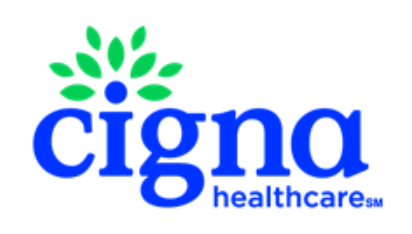

(continued)

#### Step 6

Enter the **Ship To Name, Company Name** (which goes in the **Ship To Name 2** box) **Address** and **Phone Number** in the fields listed.

- > Complete the **ATTENTION** line.
- > At the bottom, click VALIDATE.
- Click Add to Address Book to skip this step in the future.

| Address Source                                  | Bill To Address *          |
|-------------------------------------------------|----------------------------|
| Manually Enter Address                          | Select a Bill To Address 🗸 |
| Enter Address Here                              |                            |
| Ship To Name * Ship To Name 2                   |                            |
| Address Line 1 * Address Line 2                 |                            |
| Address Line 3                                  |                            |
| City * State * Zip *<br>Select a Sta v          |                            |
| Country * Phone United States v                 |                            |
| ATTENTION *<br>SHARON SMITH                     |                            |
| VALIDATE Add to Address Book Is Default Address |                            |
| AVE ORDER CANCEL                                | BACK                       |

Select a Bill To Address...

Bill To Address \*

USA

#### Step 7

- Choose the Bill To Address from the Select a Bill To Address... drop down menu (this is the region you are ordering for).
- > Click NEXT.

**NOTE:** All orders are shipped Ground delivery and usually arrive within 3 days.

#### Step 8

#### Review the order

#### **CONFIRM THE SHIP TO ADDRESS**

#### and click **SUBMIT ORDER.**

The Order Confirme screen will appear with your Sales Reference Number followed immediately by an email confirming the transaction.

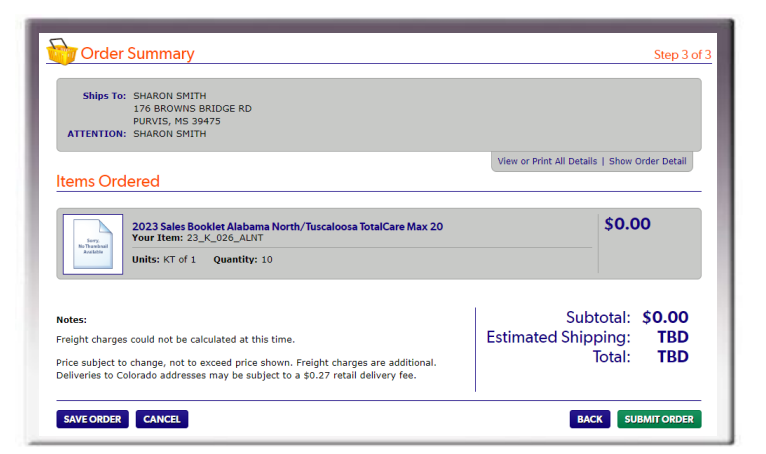

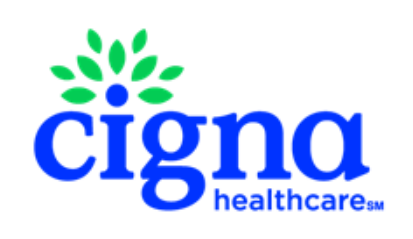

×

(continued)

## **CHECKING ORDERS**

To check the status of your order, mouse over **ORDERS** (found on the top blue menu bar) and select **Order Status** from the dropdown menu.

There you'll be able to accomplish many tasks, including the UPS tracking of your order.

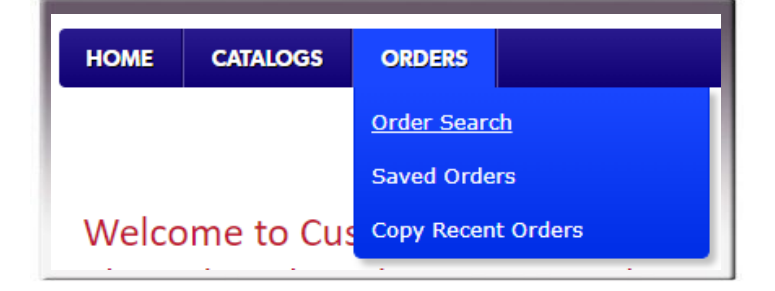

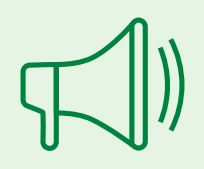

#### When will my order get processed?

- Orders placed prior to noon EST are processed for shipping the same business day.\*
- Orders placed after noon EST are processed for shipping the following business day.\*

\*The above is accurate for most of the year, during the run up to AEP and the first couple of weeks of AEP it may take an extra day due to the number of orders that are received and have to be fulfilled.

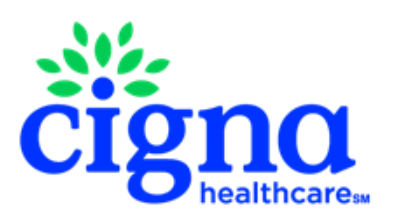